## LSUHSC – PI User Guide – Annual Chemical / Biological Inventory Confirmations Guide:

1) Login in to SafetyStratus software: <u>https://labcliq.com/l/lsu/</u>

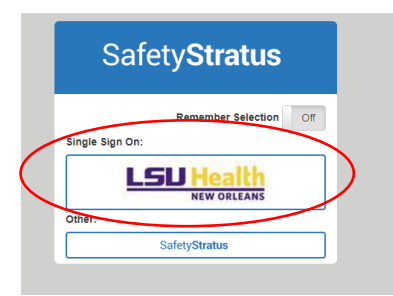

2) Select either the 'compliance calendar' or 'pending compliance events' menu on left of the screen.

|           | Safety <b>Stratus</b> <sup>ˆ</sup> | =             | LSI            |                       | th   |      |       |    |                  |    |                                            | Aaron                                         | (Administra | tor) O Logo |
|-----------|------------------------------------|---------------|----------------|-----------------------|------|------|-------|----|------------------|----|--------------------------------------------|-----------------------------------------------|-------------|-------------|
|           |                                    |               |                | NEW OKE               | LAND |      |       |    |                  |    | Apply Filters                              |                                               |             |             |
|           | нер                                |               |                |                       |      |      |       |    |                  |    |                                            |                                               |             |             |
|           | Suggestions                        |               | Show 25 row    | rc 🔻                  |      |      |       |    |                  |    |                                            | EXPORT PI PENE                                | DING INSPI  |             |
| $\langle$ | Compliance Calendar                |               | 5101 25101     | <u> </u>              |      |      |       |    |                  |    |                                            |                                               |             |             |
|           | Inspections -                      |               | Due<br>Date ↓1 | Assigned<br>Inspector | 11   | User | Email | J1 | Туре             | ļĿ | Location 1                                 | Department 4                                  | 1           |             |
|           | New Inspection                     |               | Oct 6,         |                       |      |      |       |    | Inventory Review |    | DENTAL CLINIC BUILDING: (21500)            | LSU Health Organization - Oral & Craniofacial | €           | <i>(</i> )  |
|           | Continue an Inspection             |               | 2022           |                       |      |      |       |    | •                |    | DENTAL CLINIC BUILDING:                    | Biology                                       | Start       | Edit        |
|           | Events                             | $\mathcal{D}$ |                |                       |      |      |       |    |                  |    | DENTAL CLINIC BUILDING:                    | LSU Health Organization - Periodontics        |             |             |
|           | Follow Up Items                    |               |                |                       |      |      |       |    |                  |    | 64130A<br>Show All                         |                                               |             |             |
|           | Inventories                        |               | Oct 31,        |                       |      |      |       |    |                  |    | ALLIED HEALTH/SCHOOL OF NURSING: 100700    | LSU Health Organization - Medical Technology  | ۲           | <i>(</i> )  |
|           | Assets                             |               | 2022           |                       |      |      |       |    |                  |    | ALLIED HEALTH/SCHOOL OF                    |                                               | Start       | Edit        |
|           | Inspection Findings -              |               |                |                       |      |      |       |    |                  |    | ALLIED HEALTH/SCHOOL OF<br>NURSING: 10230A |                                               |             |             |

- 3) Select 'Start' to launch the inventory confirmation inspection.
- 4) Select 'Start Inspection'

| Safety <b>Stratus</b>            | E LSU Health<br>New orleans                                      | Aaron (Administrator) |
|----------------------------------|------------------------------------------------------------------|-----------------------|
| Help                             | Location Settings Questions Items Training Files Follow-Up Notes |                       |
| Suggestions                      |                                                                  | Start Inspection      |
| Compliance Calendar              | Inspection Date:                                                 | Start inspection      |
| Inspections <del>-</del>         | 08/18/2022 Override                                              |                       |
| New Inspection                   | Inspection Type: Inspection Scope                                |                       |
| Continue an Inspection           | Department:                                                      |                       |
| Pending Inspections              | Neuroscience Rooms: LIONS BUILDING: 09050A                       |                       |
| Follow Up Items                  | 🗹 User:                                                          |                       |
| Inventories                      | Add Hear To Portor                                               |                       |
| Assets                           | Search by Name or Email Address                                  |                       |
| Inspection Findings <del>-</del> |                                                                  |                       |
| Corrective Actions               |                                                                  |                       |
| Completed Inspections            |                                                                  |                       |
| Administration -                 | Name X3 Actions For: X3                                          |                       |
|                                  |                                                                  |                       |

5) Select 'Yes' to confirm you have reviewed your chemical & biological inventories if they are up to date. Then select 'complete inspection' to submit your response.

|                                    | NEW OI                                                    | LEANS                                                 |                                                              |                                               |                                                            |                                                                       |                                                    |                                   |                                                 | Aaron (A                             | Administrator)  |
|------------------------------------|-----------------------------------------------------------|-------------------------------------------------------|--------------------------------------------------------------|-----------------------------------------------|------------------------------------------------------------|-----------------------------------------------------------------------|----------------------------------------------------|-----------------------------------|-------------------------------------------------|--------------------------------------|-----------------|
| cation                             | Settings                                                  | Questions                                             | ems Training                                                 | Files                                         | Follow-Up                                                  | Notes                                                                 |                                                    | (                                 | Complete Inspec                                 | tion Save and Exit                   | t Review Ins    |
| s on Ac                            | Iding Photo                                               | s & Comme                                             | nts                                                          |                                               |                                                            |                                                                       |                                                    |                                   |                                                 |                                      |                 |
| n attachir<br>If you w<br>If you w | g photos or ent<br>ish to attach a p<br>ish to attach a p | ering comments,<br>hoto/make a com<br>hoto/make a com | make sure you sel<br>ment for a questio<br>ment so that they | ect the most<br>on (i.e. no ac<br>appear with | t appropriate pla<br>tion being gener<br>n a corrective ac | ace to do so:<br>rated), then use the 'Att<br>tion, then you must use | ach File' button and/or<br>the 'Attach File' butto | r comment box l<br>n and/or comme | ocated just below the<br>ent box located at the | question.<br>bottom of the Correctiv | e Action window |
| egory:                             |                                                           |                                                       |                                                              |                                               |                                                            |                                                                       |                                                    |                                   |                                                 |                                      |                 |
|                                    |                                                           |                                                       |                                                              |                                               |                                                            |                                                                       |                                                    |                                   |                                                 |                                      |                 |
| ventory Re                         | view                                                      |                                                       |                                                              |                                               |                                                            |                                                                       |                                                    |                                   |                                                 |                                      |                 |
| ventory Re<br>I have rev           | view<br>iewed my chem                                     | ical and biologica                                    | l inventories and v                                          | verified they                                 | are up to date.                                            | >                                                                     |                                                    |                                   |                                                 |                                      |                 |
| I have rev                         | view<br>iewed my chem<br>Yes                              | ical and biologica                                    | l inventories and v                                          | verified they                                 | rare up to date.                                           | >                                                                     |                                                    |                                   |                                                 |                                      |                 |
| I have rev                         | view<br>iewed my chem<br>Yes<br>No<br>N/A                 | ical and biologica                                    | l inventories and s                                          | verified they                                 | are up to date.                                            | >                                                                     |                                                    |                                   |                                                 |                                      |                 |
| I have rev                         | iewed my chem<br>Yes<br>No<br>N/A<br>r comments to a      | ical and biologica                                    | l inventories and s                                          | verified they<br>ed with a co                 | rrective action)                                           |                                                                       | ß                                                  |                                   |                                                 |                                      |                 |

6) Confirm your selection by selecting 'Complete'.

|                                                                  | U He                                                               |                                           |               |                           |                                             |                                                       |                                                       |                     |                  |                              |                                                     |                        | Aaron (Ad                   | ministrator) 🛛 🗠 |
|------------------------------------------------------------------|--------------------------------------------------------------------|-------------------------------------------|---------------|---------------------------|---------------------------------------------|-------------------------------------------------------|-------------------------------------------------------|---------------------|------------------|------------------------------|-----------------------------------------------------|------------------------|-----------------------------|------------------|
| Location                                                         | Settings                                                           | Questions                                 | Items         | Training                  | Files                                       | Follow-Up                                             | Notes                                                 |                     |                  |                              | Complete Insp                                       | ection                 | Save and Exit               | Review Inspectio |
| Once completed,<br>nspection.<br>Click "Comple<br>Click "Go Back | , changes can<br>ete" to contin<br>k" to return t<br>ish to attach | no longer be m<br>ue.<br>o the inspection | n.<br>mplete  | ielec<br>Bo Back<br>ition | ct the most<br>n (i.e. no act<br>ppear with | appropriate pla<br>ion being gener<br>a corrective ac | ace to do so:<br>rated), then use<br>tion, then you m | the 'Attach File' l | button and/or co | imment box li<br>nd/or comme | ocated just below the end box located at the second | ne questi<br>ne botton | on.<br>n of the Corrective. | Action window.   |
| Category:<br>-Saved-Inver                                        | ntory Review                                                       | (                                         |               |                           |                                             |                                                       |                                                       |                     |                  |                              |                                                     |                        |                             | ■ Save           |
| I have rev                                                       | viewed my ch                                                       | emical and biol                           | ogical inver  | ntories and ve            | rified they                                 | are up to date.                                       |                                                       |                     |                  |                              |                                                     |                        |                             |                  |
| ۲                                                                | Yes                                                                |                                           |               |                           |                                             |                                                       |                                                       |                     |                  |                              |                                                     |                        |                             |                  |
|                                                                  | No                                                                 |                                           |               |                           |                                             |                                                       |                                                       |                     |                  |                              |                                                     |                        |                             |                  |
|                                                                  | N/A                                                                |                                           |               |                           |                                             |                                                       |                                                       |                     |                  |                              |                                                     |                        |                             |                  |
| Ente                                                             | r comments t                                                       | to attach to this                         | s question (I | not associate             | d with a cor                                | rective action).                                      |                                                       |                     |                  |                              |                                                     |                        | 🙆 Attach F                  | le               |

Thank you for confirming your annual biological & chemical inventories are updated!

Please contact EH&S at <u>safety@lsuhsc.edu</u> or calling 504-568-6585 if assistance needed.

The SafetyStratus Resources page can also assist on updating your inventories if needed, which can be found here: <u>https://www.lsuhsc.edu/admin/pfm/ehs/safetystratus-resources.aspx</u>